**Central Recordkeeping Agency** 

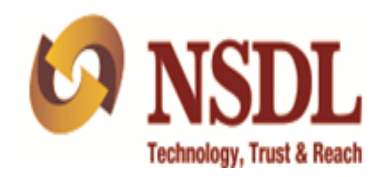

# **Standard Operating Procedure**

for

# **Drawing & Disbursement Officer's**

Access to CRA system

Version 1.0

This SOP defines the process of login functionality for DDOs to access the Central Recordkeeping Agency (CRA) system (www.cra-nsdl.com) to view the details of their underlying subscribers. The DDOs can now login the CRA system using User ID & I-PIN (password). The registration number allotted by CRA to the DDOs followed by '00' to be used as User ID. The DDOs can generate their I-PIN by capturing a request through instant reset option in the CRA system (www.cra-nsdl.com) and getting it authorized by their associated Nodal Office (PAOs/DTOs). Once the I-PIN reset request is authorized by the associated Nodal Office, the I-PIN generated by the DDO gets activated. This document explains the detailed process for the DDOs to access the CRA system using their User ID and password.

The following **'Options'** are available to the DDOs in CRA system:

#### > Views:

- A. Subscriber Details
- B. Subscriber List
- C. Statement of Transaction
- D. e-PRAN

#### > Grievance:

- A. Log Grievance Request
- B. Grievance Status View
- C. Provide Feedback for Grievances raised against PAO

#### **Pre-requisite for DDO login:**

- A. The DDO should be registered with CRA and should have obtained the DDO Registration Number from CRA.
- B. The status of the DDO should be 'Active' in CRA system.

### **Detailed process flow**

 The DDOs are required to access CRA website (<u>www.cra-nsdl.com</u>) and click on the hyperlink "Forgot Password" on home page to generate instant I-PIN. (*Please refer Figure 1* below).

| 👍 🧃 abouttabs b Suggested Sites | 🔹 🗿 Central Recordkeeping Ag 🧉 Detail View 🦉 Web Slice Gallery 👻                                                                                                    | 🟠 🔻 🖾 👘 🐨 Page 👻 Safety 🖛 Tools 🕶 🕢 🛪                                                                                                    |
|---------------------------------|----------------------------------------------------------------------------------------------------|----------------------------------------------------------------------------------------------------|
| 6 NSDL                          |                                                                                                    | Central Recordkeeping Agency                                                                                                    |
| News                            | Velcome to Central Record-Keeping Agency  Subscribers  User ID Password  Password  Submt Reset  Forcot Password?  • Check Grievance Status • Check Status using Receipt Number Help / Instruction for Login | Nodal Offices / Other Intermediaries <ul> <li>I-PIN</li> <li>Digital Certificate</li> </ul> User ID             Password           Immer           Europi Password? <ul> <li>Check Grievance Status</li> <li>Check Subscriber Registration Status</li> <li>Check Subscriber Withdrawal Status</li> </ul> Help / Instruction for Login |
|                                 | Home   Contact Us                                                                                                    | System Configuration   Entrust Secured                                                                                                    |
|                                 | Best viewed in Internet Explorer 7.0 & above                                                                                                    | r Mozilla Firefox Ver 3 & above with a resolution of 1024 X 768.                                                                                                    |
|                                 |                                                                                                    | 00%                                                                                                    |

## Figure 1

- 2. Once the DDO clicks on the link, two options will be made available to the User as shown below:
  - A. Reset Password using secret question
  - B. Instant Reset I-PIN

The User is required to select 'Instant Reset I-PIN' option as shown in *Figure 2* below.

| C C C C C C C C C C C C C C C C C C C                                       |                                           |
|-----------------------------------------------------------------------------|-------------------------------------------|
| 🤣 Welcome to Central Record ×                                               |                                           |
| 😪 🎚 UAT 🔻 🤰 SAM 🔻 🎴 DR 👻 🎉 REG 👻 🔯 Bugzilla Main Page 🗿 APY_PILOT 😹 LCM_NEW | 🛅 🔻 🔂 👻 🖃 🚔 🛛 Page 👻 Safety 👻 Tools 👻 🚱 👻 |
| 6 NSDL                                                                      | Central Recordkeeping Agency              |
|                                                                             |                                           |
| Reset Password using secret question     Instant Reset I-P                  | 2IN                                       |
|                                                                             |                                           |
|                                                                             |                                           |
|                                                                             |                                           |
|                                                                             |                                           |
|                                                                             |                                           |
|                                                                             |                                           |
| Home   Contact Us   System Configuration   Entrust S                        | Secured                                   |
|                                                                             | 🔩 100% 🔻                                  |

Figure 2

3. The User is then required to provide the DDO Registration number followed by two zeros (e.g. if DDO Reg is 'ABC012345D' then the User ID would be 'ABC012345D00') and click on 'submit'. (*Please refer Figure 3*).

| ( ) 🐼 https:// 172.19.65.123     | sword.do?usex.entity                       | A PROPERTY OF A PROPERTY OF A |                                   | 🔎 - 🙁 Certificate error 🖒 🏦 ★ 🌣         |
|----------------------------------|--------------------------------------------|----------------------------------------------------------------------------------------------------|-----------------------------------|-----------------------------------------|
| 🥝 Welcome to Central Record 🛪    |                                            |                                                                                                    | and the second designation of the |                                         |
| 🚕 퉬 UAT 👻 鷆 SAM 👻 鷆 DR 👻 鷆 REG 💌 | 🚰 Bugzilla Main Page 🤌 APY_PILOT 🔣 LCM_NEW | 1                                                                                                    | <u></u>                           | ▼ 🔄 ▼ 🖃 🖶 ▼ Page ▼ Safety ▼ Tools ▼ 🕢 ▼ |
| 6 NSDL                           |                                            |                                                                                                    | Centra                            | l Recordkeeping Agency                  |
|                                  |                                            |                                                                                                    |                                   | _                                       |
|                                  | O Reset Pass                               | word using secret question <ul> <li>Instant R</li> </ul>                                                                                                    | eset I-PIN                        |                                         |
|                                  |                                            |                                                                                                    |                                   |                                         |
|                                  | as at L PIN                                |                                                                                                    |                                   |                                         |
|                                  |                                            |                                                                                                    | _                                 |                                         |
|                                  | User Id *                                  | CG\/010470F00 ×                                                                                                    |                                   |                                         |
|                                  |                                            | Submit Reset                                                                                                    |                                   |                                         |
|                                  |                                            | Home                                                                                                    |                                   |                                         |
|                                  |                                            |                                                                                                    |                                   |                                         |
|                                  |                                            |                                                                                                    |                                   |                                         |
|                                  |                                            |                                                                                                    |                                   |                                         |
|                                  |                                            |                                                                                                    |                                   |                                         |
|                                  |                                            |                                                                                                    |                                   |                                         |
|                                  | Home   Cont                                | act Us   System Configuration   E                                                                                                    | Entrust Secured                   | ~~~~~~~~~~~~~~~~~~~~~~~~~~~~~~~~~~~~~~  |
|                                  |                                            |                                                                                                    |                                   |                                         |

4. On submission of User ID, the User is required to provide some basic information like DDO registration number, name of the person, desingation, etc., and submit the details as shown in *Figure 4* below. The DDO is required to provide registered email ID and also email ID for PIN mailer, which will be an additional email ID. The registered email ID and additional email ID may be same.

| UAT 👻 🎍 SAM 👻 🏭 DR 👻 🎉 REG 👻 🎦 Bugzilla Main Pag                                                                                                    | e 🗿 APY_PILOT 😹 LCM_NEW                                                                                                    |                        | 🏠 ▼ 🔂 ▼ 🖃 🖷 ▼ <u>P</u> age▼ Sa | afety 🕶 T <u>o</u> ols 👻 🔞 🖲 |
|----------------------------------------------------------------------------------------------------|----------------------------------------------------------------------------------------------------|------------------------|--------------------------------|------------------------------|
| NSDL                                                                                                    |                                                                                                    |                        | Central Recordkeeping          | Agency                       |
| Reset I-PIN                                                                                                    |                                                                                                    |                        |                                |                              |
|                                                                                                    |                                                                                                    |                        | * Mandatory Fields             |                              |
| User ID                                                                                                    | CGV010470F00                                                                                                    |                        |                                |                              |
|                                                                                                    | Provide and a second second seco |                        |                                |                              |
| Entity ID                                                                                                    | 120193297                                                                                                    |                        |                                |                              |
| Entity ID<br>Entity Reg. No.*                                                                                                    | 120193297<br>CGV010470F                                                                                                    |                        |                                |                              |
| Entity ID<br>Entity Reg. No.**<br>Name of the Person*                                                                                                    | 120193297<br>CGV010470F<br>Sonal                                                                                                    | Subhash                | Pedamkar                       |                              |
| Entity ID<br>Entity Reg. No.*<br>Name of the Person*                                                                                                    | 120193297<br>CGV010470F<br>Sonal<br>First Name                                                                                                    | Subhash<br>Middle Name | Pedamkar<br>Last Name          |                              |
| Entity Rog. No."<br>Entity Rog. No."<br>Name of the Person"<br>Designation =                                                                                                    | 120193297<br>CGV010470F<br>Sonal<br>First Name *<br>Drawing and Disbursing Offic                                                                                                    | Subhash<br>Middle Name | Pedamkar<br>Last Name          |                              |
| Entity ID<br>Entity Reg. No."<br>Name of the Person"<br>Designation "<br>Office City<br>Benistered Email Address"                                                                                    | 120193297 CGV010470F Sonal First Name * Drewing and Disbursing Offic Mumbai                                                                                                    | Subhash<br>Middle Name | Pedamkar<br>Last Name          |                              |
| Entity ID<br>Entity Reg. No."<br>Name of the Person"<br>Designation "<br>Office City<br>Registered Email Address"<br>Email Address for PIN mailer                                                    | 120193297 CGV010470F Sonal First Name * Drawing and Disbursing Offic Mumbai abc@msdl.co.in Econoh@msdl.co.in                                                                                                    | Subhash<br>Middle Name | Pedamkar<br>Last Name          |                              |
| Entity D<br>Entity Reg. No."<br>Name of the Person"<br>Designation "<br>Office City<br>Registered Email Address"<br>Email Address for PIN mailer<br>Pin Code"                                        | 120193397<br>CGV010470F<br>Sonai<br>First Name *<br>Drawing and Disbursing Offic<br>Mumbai<br>abc@nsdl.co.in<br>Sonabg@nsdl.co.in<br>Papagaa                                                                                                    | Subhash<br>Middle Name | Pedamkar<br>Last Name          |                              |
| Entity ID<br>Entity Reg. No."<br>Name of the Person"<br>Designation "<br>Office City<br>Registered Email Address"<br>Email Address for PIN mailer<br>Pin Code"<br>New Password"                      | 120193397<br>CGV010470F<br>Sonal<br>First Name *<br>Drawing and Disbursing Offic<br>Mutmbal<br>abc@msdl.co.in<br>Sonab@msdl.co.in<br>868888                                                                                                    | Subhash<br>Middle Name | Pedamkar<br>Last Name          |                              |
| Entity ID<br>Entity Reg. No."<br>Name of the Person"<br>Designation "<br>Office City<br>Registered Email Address"<br>Email Address for PIN mailer<br>Pin Code"<br>New Password"<br>Confirm Password" | 120193297  CGV016470F  Sonal  First Name *  Drawing and Disbursing Offic  Numbai  abc@msdl.co.in  6888888                                                                                                    | Subhash<br>Middle Name | Pedamkar<br>Last Name          |                              |

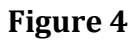

5. After submission of the details, CRA system will display a confirmation screen which the User is required to confirm.(*Please refer* **Figure 5**).

| A REAL PROPERTY OF                  | and the second second s | the second second secon |                                           |
|-------------------------------------|----------------------------------------------------------------------------------------------------|----------------------------------------------------------------------------------------------------|-------------------------------------------|
| C 🔿 🐼 https://172.19.65.123/ GRA/R- | esetPasswordEntitySubmitAction.do                                                                                                    |                                                                                                    | 🔎 ~ 😵 Certificate error C 👔 🔆 😥           |
| 🤣 Welcome to Central Record ×       |                                                                                                    | A M L A L                                                                                                    | And And And                               |
| 🚕 鷆 UAT 👻 鷆 SAM 👻 🎩 DR 👻 鷆 R        | EG 👻 🎦 Bugzilla Main Page 🎒 APY_PILOT  😹 Lo                                                                                                    | CM_NEW                                                                                                    | 🛅 👻 🖾 👻 🖃 🖶 👻 Page 🕶 Safety 🕶 Tools 🕶 🚱 🕶 |
| 6 NSDL                              |                                                                                                    |                                                                                                    | Central Recordkeeping Agency              |
| e                                   | Reset I-PIN Confirmation Screen      User ID     Entity IO     Entity IO     Entity Reg. No.     Name of the person     Designation     Office     Registered Email Address     Email Address For PIN mailer     Pin Code                                                                                                    | CGV010470F00<br>120193297<br>CGV010470F<br>Sonal Subhash Pedamkar<br>Drawing and Disbursing Officer<br>Mumbai<br>abc@nsdi.co.in<br>Sonalp@nsdi.co.in<br>seeses<br>Confirm Cancel                                                                                                    |                                           |
|                                     | Home                                                                                                    | Contact Us   System Configuration   Entrust Secured                                                                                                    |                                           |
|                                     |                                                                                                    |                                                                                                    | € 100% <b>▼</b>                           |

Figure 5

6. Once the request is confirmed, an Acknowledgement number is generated as shown in *Figure 6*. The print of the Acknowledgement needs to be taken and the same needs to be submitted to the associated Nodal Office for authorizing the request of reset of IPIN. The DDO User can login and access the CRA system once the request is authorized by the mapped Nodal Office.

| Velcome to Central Record X                                                                                                    | an a Thursday Comp Treased                                                                                                    | P + Q Centreste enter C   A A         |
|----------------------------------------------------------------------------------------------------|----------------------------------------------------------------------------------------------------|---------------------------------------|
| 🕌 UAT 🔹 🎍 SAM 🔹 🔒 DR 👻 🎥 REG 👻 🛅 Bugeille Main I                                                                                                    | Hege @ APY, PLOT @ LCM, NEW                                                                                                    | 💁 • 🖾 • 🖓 • Bage • Safety • Typis • 📦 |
| 🤉 NSDL                                                                                                    |                                                                                                    | Central Recordkeeping Agency          |
| (* Reset LPtv Requist                                                                                                    |                                                                                                    | 6                                     |
| Presse ensure to table prost of Accinocide<br>Acinoceledgement No<br>User ID<br>Entry ID<br>Entry ID<br>Entry ID<br>Entry IN<br>Name of the person<br>Office<br>Email Address<br>Email Address<br>Email Address<br>Email Address<br>Email Address<br>Email Address<br>Email PNN request Nas been | general details believ clashig the vindex ("assasse and autom) is to your the<br>9100045724<br>CONVIDATIVEO<br>CONVIDATIVE<br>Sonal: Subhash: Pedamisar<br>Drawing and Disbursing Officer<br>Mundai<br>abcignolics in<br>Sonatpiglinski co in<br>Bostepiglinski co in |                                       |

Figure 6

- The User can click 'View' menu after login to CRA system to access the following (*Please refer Figure 7 below*):
  - I. Subscriber Details
  - II. Subscriber List
  - III. Statement of Transaction
  - IV. e-PRAN

| <b>←</b> → | 🙆 https://172.19.65.123/CRA/      | LogonPwdSuccess.do                | 🔎 → 🙁 Certificate error 🖒                 | 🥝 Welcome to Central Record ×                     | <u>+</u> +3                      | ¢ - 🗆 💌       |
|------------|-----------------------------------|-----------------------------------|-------------------------------------------|---------------------------------------------------|----------------------------------|---------------|
| 🍰 🧃 abo    | outtabs 🕨 Suggested Sites 🔻 🤞     | 🗿 Central Recordkeeping Ag 🧉 Deta | ail View 🖉 Web Slice Gallery 🔻            |                                                   | 🏠 🔻 🖾 👻 🖃 🗰 👻 Page 👻 Safety 🕶 Ti | iools 🕶 🔞 👻 🤇 |
| Ø          | NSDL                              |                                   |                                           |                                                   | Central Recordkeeping Ag         | ency          |
| Welco      | me Drawing and Disbursing Officer | -CGV010441E00                     |                                           |                                                   | 26-Jun-2015                      | Logout        |
| Security   | Views Grievance                   |                                   |                                           |                                                   |                                  |               |
|            | Subscriber Details                |                                   |                                           |                                                   |                                  |               |
|            | Subscriber-list                   |                                   |                                           |                                                   |                                  |               |
|            | Statement of<br>Transaction-New   |                                   |                                           |                                                   |                                  |               |
|            | e-PRAN                            |                                   |                                           |                                                   |                                  |               |
| L          |                                   |                                   |                                           |                                                   |                                  |               |
|            |                                   |                                   | Welcome to Centr                          | al Deservitive anima Ageney                       |                                  |               |
|            |                                   |                                   | welcome to Centr                          | al Recordreeping Agency                           |                                  |               |
|            |                                   |                                   |                                           |                                                   |                                  |               |
|            |                                   |                                   |                                           |                                                   |                                  |               |
|            |                                   |                                   |                                           |                                                   |                                  |               |
|            |                                   |                                   |                                           |                                                   |                                  |               |
|            |                                   |                                   |                                           |                                                   |                                  |               |
|            |                                   |                                   |                                           |                                                   |                                  |               |
|            |                                   |                                   |                                           |                                                   |                                  |               |
|            |                                   |                                   |                                           |                                                   |                                  |               |
|            |                                   |                                   |                                           |                                                   |                                  |               |
|            |                                   |                                   |                                           |                                                   |                                  |               |
|            |                                   |                                   | Home   Contact Us   S                     | ystem Configuration   Entrust Secured             |                                  |               |
|            |                                   | Best view                         | wed in Internet Explorer 7.0 & above or M | ozilla Firefox Ver 3 & above with a resolution of | 1024 X 768.                      | @ 1000Y       |
|            |                                   |                                   |                                           |                                                   |                                  | ≪ 100% ▼      |

Figure 7

I. **Subscriber Details:** The DDO User is required to enter the PRAN of the subscriber and **Submit** as *shown in Figure 8 below*.

| ← →      | 🔯 https:   | //172.19.65.123/ | CRA/subs    | criberDetails.do?ID=-664437412 | kgetName: 🔎 👻 客 Certificate error 🖒          | 🥝 Welcome to Central Record 🗵                   |             |                      | nt ★ 🌣 – 🗉 🗡         |
|----------|------------|------------------|-------------|--------------------------------|----------------------------------------------|-------------------------------------------------|-------------|----------------------|----------------------|
| 👍 🧉 abo  | outtabs 🐌  | Suggested Site   | s 🔻 🧃 C     | entral Recordkeeping Ag 🧃      | Detail View 🗿 Web Slice Gallery 🔻            |                                                 |             | 🟠 🔻 🔝 👻 🚍 🖛 👻 Page 🕶 | Safety 🔻 Tools 🔻 🔞 👻 |
| Ø        | NS         | DL               |             |                                |                                              |                                                 |             | Central Recordkeepi  | ng Agency            |
| Welco    | me Drawing | and Disbursing C | fficer -CG\ | /010441E00                     |                                              |                                                 |             | 26-Jun-2015          | Logout               |
| Security | Views      | Grievance        |             |                                |                                              |                                                 |             |                      |                      |
|          |            |                  | ۲           | Subscriber Details             | PRAN = 11000000<br>Submit Reset              | * Mandstor                                      | ry Fields   |                      |                      |
|          |            |                  |             |                                | Home   Contact Us   S                        | System Configuration   Entrust Secured          |             |                      | ~                    |
|          |            |                  |             | Bes                            | viewed in Internet Explorer 7.0 & above or N | Iozilla Firefox Ver 3 & above with a resolution | n of 1024 X | (768.                | @ 100%               |

Figure 8

The subscriber details for PRAN are displayed on the screen *as shown in Figure 9 below*.

| ing 0 ff lcer - 120038443                         |                                       |                                                                        | 24-Dec-201             |
|---------------------------------------------------|---------------------------------------|------------------------------------------------------------------------|------------------------|
|                                                   |                                       |                                                                        |                        |
|                                                   |                                       |                                                                        |                        |
|                                                   |                                       |                                                                        |                        |
| scriber Details                                   |                                       |                                                                        |                        |
| Sonder Betalls                                    |                                       |                                                                        |                        |
|                                                   |                                       |                                                                        |                        |
|                                                   |                                       |                                                                        |                        |
| Personal Details                                  |                                       |                                                                        | Click here to Close 🕨  |
| PRAN                                              | 110000000258                          | PAN                                                                    | AKEPB 92 49 R          |
| Status                                            | Active                                | PRAN actuation date                                                    | 09/08/2008             |
|                                                   |                                       |                                                                        |                        |
| Name                                              | SMT. MONICABISHNOI                    | Father's Name                                                          | VRENDER KUMARBISHNO    |
| Gender                                            | Female                                | Date of Bith                                                           | 16-Aug-1971            |
| Correspondence Address<br>(Communication Address) | 2/44 VIBHAV.                          | Permanent Addiese                                                      | N/179.                 |
| (                                                 | VBHAVKHAND,                           |                                                                        | SECTOR 25              |
|                                                   | GOMTI NAGAR,                          |                                                                        | NOIDA,                 |
|                                                   | LUCKNOW                               |                                                                        | NOIDA                  |
|                                                   | Utar Pradesh                          |                                                                        | Uttar Pradesh          |
|                                                   | india - 226010                        |                                                                        | ind la - 201301        |
|                                                   |                                       |                                                                        |                        |
| Phone No.                                         |                                       | Pax No.                                                                |                        |
| Mobille No.                                       | 0000                                  | Email Id                                                               |                        |
| SMS Subscription Flag                             | No                                    | Email Subscription Flag                                                | No                     |
| Current Status of Subscriber                      | -                                     | Remains                                                                |                        |
| Nomination Datalia                                |                                       |                                                                        | Click here to Expand F |
|                                                   |                                       |                                                                        |                        |
| Bank Detalls                                      |                                       |                                                                        | Click here to Expand • |
| Scheme Preference Debills                         |                                       |                                                                        | Click here to Expand • |
| Employment Details                                |                                       |                                                                        | Click here to Expand + |
|                                                   |                                       |                                                                        |                        |
|                                                   | Home   Contact                        | Us   System Configuration   Ethrust Secured                            |                        |
|                                                   | Bestviewed in Internet Explorer 7.0 & | above or Mozilla Firefox Ver 3 & above with a resolution of 1024 X768. |                        |

Figure 9

II. Subscriber List: The User is required to click on 'Subscriber List' menu and click on 'Download'. The file with Subscriber List is available to the User with an option to open or save the file (*please refer Figure 10*). The file will contain the details (such as PRAN, name of the subscriber, etc.) of all the subscribers associated with the concerned DDO in the CRA system.

| <b>←</b> → | 🔯 https:// | 172.19.65.123/  | CRA/ViewDetailsForPAO.   | do?ID=-1515832835&getNa 🔎 👻 🙎 Certificate error 🔇                          | 🙆 Welcome to Central Record 🗵                                                     |                  |                 | <b>↑★</b> ☆ - □             |
|------------|------------|-----------------|--------------------------|----------------------------------------------------------------------------|-----------------------------------------------------------------------------------|------------------|-----------------|-----------------------------|
| 👍 🥘 abo    | uttabs  🛛  | Suggested Sites | 👻 🧃 Central Recordki     | eeping Ag 避 Detail View 🧃 Web Slice Gallery 👻                              |                                                                                   | 谷                | ) • 🖻 • 🖻 🖶 • I | Page 🕶 Safety 🕶 Tools 🕶 🔞 🖛 |
| Ø          | NS         | DL              |                          |                                                                            |                                                                                   | Centra           | al Recordke     | eping Agency                |
| Welcor     | ne Drawing | and Disbursing  | Officer - OGV 01044 1E00 |                                                                            |                                                                                   |                  | 26-Jun          | -2015 Logout                |
| Security   | Views      | Grievance       |                          |                                                                            |                                                                                   |                  |                 |                             |
|            |            |                 | Downloa                  | d Subscriber List Sub Sub Note Please open the downloaded CSV file in Text | •<br>scriber List ♥<br>•<br>Download<br>pad/Wordpad to view the FC Provisional AC | Mandatory Fields |                 |                             |
|            |            | [               |                          | Home   Contact Us                                                          | SystemConfiguration   Entrust Secured                                             |                  |                 |                             |
| <          |            |                 | Do you want to open o    | r save Subscriber_List.csv from 172.19.65.123?                             |                                                                                   | Open Save        | e ▼ Cancel ×    | € 105%                      |
|            |            |                 |                          | <b>P!</b>                                                                  |                                                                                   |                  |                 |                             |

Figure 10

III. **Statement of Transaction:** The DDO User is required to enter PRAN of underlying subscriber and click on **Submit** *as shown in Figure 11 below.* 

|                                                                                                    | < →      | 🔯 https:/    | /172.19.65.123/  | CRA/SOTViewOnload.do11D=-18653557208.getName 🔎 👻 Certificate error 🖸 👩 Welcome to Central Record ×             | <b>↑★</b> ☆ - □ ×                       |
|----------------------------------------------------------------------------------------------------|----------|--------------|------------------|----------------------------------------------------------------------------------------------------|-----------------------------------------|
| Central Record Aceping Agency          Views       Central Record Aceping Agency         Security       Views       Critevance         Image: Critevance       Statement of Transaction         Image: Critevance       * Mandatory Field         Image: Critevance       * Mandatory Field                                                                                                    | 👍 🥘 abo  | outtabs 🐌    | Suggested Site   | s 🔻 🙆 Central Recordkeeping Ag 👩 Detail View 👩 Web Slice Gallery 👻                                             | 📔 🕶 🔝 📼 🖶 💌 Page 🕶 Safety 🕶 Tools 🕶 🔞 🕶 |
| Webcame Drawing and Deburang Officer-CGV/010441500       26-Jun-2015       Logant         Security       Views       Grievance       Image: Control of Control of                                                                                                 | Ø        | NS           | DL               | Cent                                                                                                    | ral Recordkeeping Agency                |
| Security Views Grievance                                                                                                    | Welcor   | me Drawing a | ind Disbursing O | fficer -CGV010441E00                                                                                           | 26-Jun-2015 Logout                      |
| Statement of Transaction         PRAN * [10070496617 x]         Subme         Subme    Mome   Contact Us   System Configuration   Entrust Secured          Best viewed in Internet Explorer 70 8 above or Nacilla Frefox Ver 3 & Boove or Nacilla Frefox Ver 3 & Boove or Nacilla Fr                                                                                                    | Security | Views        | Grievance        |                                                                                                    |                                         |
| Statement of Transaction      PRAN = I 10075496617 ×     Subme      Mandatory Field      Mandatory Field      Mandatory      Mandatory |          |              |                  |                                                                                                    |                                         |
| FRAN       110070496617       ×         Submit       Submit       Nandatory Field         Home       Contact Us       System Configuration       Entrust Secured         Home / Confact Us       System Configuration       Entrust Secured         Best viewed in Internet Explorer 7.0 & above or Mozilla Firefox Ver 3 & above with a resolution of 1024 X 768.       •                                                                                                    |          |              |                  | Statement of Transaction                                                                                       |                                         |
| Home   Contact Us   System Configuration   Entrust Secured<br>Best viewed in Internet Explorer 7.0 & above or Mozilla Firefox Ver 3 & above with a resolution of 1024 X 768.                                                                                                    |          |              |                  | PRAN = 110070496617 × Annual Submit                                                                            | 3                                       |
| Home   Contact Us   System Configuration   Entrust Secured<br>Best viewed in Internet Explorer 7.0 & above or Mozilla Firefox Ver 3 & above with a resolution of 1024 X 768.                                                                                                    |          |              |                  |                                                                                                    |                                         |
| Home   Contact Us   System Configuration   Entrust Secured<br>Best viewed in Internet Explorer 7.0 & above or Mozilla Firefox Ver 3 & above with a resolution of 1024 X 768.                                                                                                    |          |              |                  |                                                                                                    |                                         |
| Home   Contact Us   System Configuration   Entrust Secured<br>Best viewed in Internet Explorer 7.0 & above or Mozilla Firefox Ver 3 & above with a resolution of 1024 X 768.                                                                                                    |          |              |                  |                                                                                                    |                                         |
| Home   Contact Us   System Configuration   Entrust Secured Best viewed in Internet Explorer 7.0 & above or Mozilla Firefox Ver 3 & above with a resolution of 1024 X 768.                                                                                                    |          |              |                  |                                                                                                    |                                         |
| Best viewed in Internet Explorer 7.0 & above or Mozilla Firefox Ver 3 & above with a resolution of 1024 X 768.                                                                                                    |          |              |                  | Home   Contact Us   System Configuration   Entrust Secured                                                     |                                         |
|                                                                                                    |          |              |                  | Best viewed in Internet Explorer 7.0 & above or Mozilla Firefox Ver 3 & above with a resolution of 1024 X 768. | ~                                       |

Figure 11

Statement of Transaction of given PRAN is available to the User to view as well as to download in .pdf format (*Please refer Figure 12*).

| NSDL Central Recordseping Age   A set of a set of a                                                                                                    | outtabs  Sug                                                                                                    | gested Sites 🔻 🗿 Central Recordkeepin                                                                                                    | ng Ag 🗿 Detail View 🧃 Web Slice Gallery 🗸                                                                                    |                                                                                   |                                                                                                    | 🟠 – 🖻                                                                                                    | ▼ 📑 🖶 ▼ Page ▼ Safety ▼                                                                                                    | Tools                                                                                                    |
|----------------------------------------------------------------------------------------------------|----------------------------------------------------------------------------------------------------|----------------------------------------------------------------------------------------------------|----------------------------------------------------------------------------------------------------|-----------------------------------------------------------------------------------|----------------------------------------------------------------------------------------------------|----------------------------------------------------------------------------------------------------|----------------------------------------------------------------------------------------------------|----------------------------------------------------------------------------------------------------|
| the set decrease of the solution of the solution of the solut                                                                                                    | NSD                                                                                                    | L                                                                                                    |                                                                                                    |                                                                                   |                                                                                                    | Central R                                                                                                    | ecordkeeping A                                                                                                    | gen                                                                                                    |
| Were Streament         Contraction         Streament of Transaction         Streament of Transaction         Streament of Streament for the period of April 01, 2015 to June 28, 2015         Streament of Streament for the period of April 01, 2015 to June 28, 2015         Streament of Streament for the period of April 01, 2015 to June 28, 2015         Streament of Streament for the period of April 01, 2015 to June 28, 2015         Streament of Streament for the period of April 01, 2015 to June 28, 2015 <td>ome Drawing and [</td> <td>Disbursing Officer -CGV010441E00</td> <td></td> <td></td> <td></td> <td></td> <td>26-Jun-2015</td> <td>Lo</td>                                                                                                    | ome Drawing and [                                                                                                    | Disbursing Officer -CGV010441E00                                                                                                    |                                                                                                    |                                                                                   |                                                                                                    |                                                                                                    | 26-Jun-2015                                                                                                    | Lo                                                                                                    |
| A second drawed by a second drawed by a second                                                                                                    | Views Gr                                                                                                    | ievance                                                                                                    |                                                                                                    |                                                                                   |                                                                                                    |                                                                                                    |                                                                                                    |                                                                                                    |
| * Stement of management         * Stement of management         * Stement         * Stement of the period of polity (2) status 2) status 2)         * Stement         * Stement         * Stement         * Stement of the period of polity (2) status 2)         * Stement         * Stement         * Stement         * Stement         * Stement         * Stement         * Stement         * Stement         * Stement         * Stement         * Stement         * Stement         * Stement         * Stement         * Stement         * Stement                                                                                                    |                                                                                                    |                                                                                                    |                                                                                                    |                                                                                   |                                                                                                    |                                                                                                    | Ba                                                                                                    | ack                                                                                                    |
| stenend Transaction      A Stenend Transaction      A Stenened      A Stenend Transaction      A Stenend Transaction                                                                                                    |                                                                                                    |                                                                                                    |                                                                                                    |                                                                                   |                                                                                                    |                                                                                                    |                                                                                                    |                                                                                                    |
| burner ber and and and<br>burner ber and and and<br>burner ber and and and and<br>burner ber and and and and<br>burner ber and and and and and and and and and and                                                                                                    |                                                                                                    | Statement o                                                                                                    | f Transaction                                                                                                    |                                                                                   |                                                                                                    |                                                                                                    |                                                                                                    |                                                                                                    |
| Stemmer Loss Lands AUD STATURE<br>Second Statement for the period of April 01, 2016 to June 28, 2015<br>Statement for the period of April 01, 2016 to June 28, 2015<br>Statement for the period for Statement for the period of April 01, 2016 to June 28, 2015<br>Statement for the period for Statement for the period for April 01, 2016 to June 28, 2015<br>Statement for the period for Statement for the period for April 01, 2016 to June 28, 2015<br>Statement for the period fo                                                                                                    |                                                                                                    |                                                                                                    |                                                                                                    |                                                                                   |                                                                                                    |                                                                                                    |                                                                                                    |                                                                                                    |
| Name       Bitle SMAAR X KAMAR BENGH<br>INTO THE TYPE         Flanced I Year       INTO THE INTO THE I                                                                                                    |                                                                                                    |                                                                                                    | Statement Date : Jun 26, 2015 11:47 AM                                                                                       |                                                                                   |                                                                                                    | -                                                                                                    |                                                                                                    |                                                                                                    |
| Function View                                                                                                    |                                                                                                    |                                                                                                    | Name SHRI SANJAY KUMAR S<br>PRAN 110070496617                                                                                | INGH                                                                              |                                                                                                    |                                                                                                    |                                                                                                    |                                                                                                    |
| Image: State and the second state and the second state and state and the second state and the second sta                                                                                                    |                                                                                                    |                                                                                                    | Financial Vear                                                                                                    |                                                                                   |                                                                                                    | -                                                                                                    |                                                                                                    |                                                                                                    |
| Lusterier<br>Terr Type       Terr Type         Description       Description         2855123/CRA XOTVen/Obla dollbor-15353233556gettemes-SOT CG-56 Transaction Deals       Contract Statement         2855123/CRA XOTVen/Obla dollbor-15353233556gettemes-SOT CG-56 Transaction Deals       Contract Statement         2855123/CRA XOTVen/Obla dollbor-15353233556gettemes-SOT CG-56 Transaction Deals       Contract Statement         2855123/CRA XOTVen/Obla dollbor-15353233556gettemes-SOT CG-56 Transaction Deals       Contract Statement         2855123/CRA XOTVen/Obla dollbor-15353233556gettemes-SOT CG-56 Transaction Deals       Webscie Cantral Record.         Contract Statement for the period of April 01, 2015 to June 26, 2015       Contract Statement for the period of April 01, 2015 to June 26, 2015         New Statement for the period of April 01, 2015 to June 26, 2015       Terr 2 States : Are & Generation Deale : April 20, 205         Subscripter Details       Statement Deale : April 20, 205 Train : April 20, 205         Wei Statement for the period of April 01, 2015 to June 26, 2015       Terr 2 States : Are & Generation Deale : April 20, 205         Wei Statement for the period of April 01, 2015 to June 26, 2015       Terr 2 States : Are & Generation Deale : April 20, 205         Wei Statement for the period of April 01, 2015 to June 26, 2015       Terr 2 States : Are & Generation Deale : April 20, 205         Wei Statement for the period of April 01, 2015 to June 26, 2015       Terr 2 States : Are & Generation Deale : April 20, 205 <td></td> <td></td> <td>2015-2</td> <td>016 🗸</td> <td></td> <td></td> <td></td> <td></td>                                                                                                    |                                                                                                    |                                                                                                    | 2015-2                                                                                                    | 016 🗸                                                                             |                                                                                                    |                                                                                                    |                                                                                                    |                                                                                                    |
| Intering       Intering         Intering       Intering         Inter                                                                                                    |                                                                                                    |                                                                                                    | Quarter All V                                                                                                    | ]                                                                                 |                                                                                                    |                                                                                                    |                                                                                                    |                                                                                                    |
| Norm       Contract Unit       System Configuration       Entral Security         2005.122/CRA/SOLViewOlds.dol/Dol-151582223358geName:sSOT CG-SG Transaction Details       ************************************                                                                                                    |                                                                                                    |                                                                                                    | Tier-1                                                                                                    | ~                                                                                 |                                                                                                    |                                                                                                    |                                                                                                    |                                                                                                    |
| Nove       Contact Us       System Configuration       Extract Secured         1255122/CEA/SOTViewObit.dotDr-1515323358;getHame-SOT CESS Transaction Details       **1         ************************************                                                                                                    |                                                                                                    |                                                                                                    | Ger                                                                                                    | nerate Statement                                                                  |                                                                                                    | ]                                                                                                    |                                                                                                    |                                                                                                    |
| Home       i       System Configuration       i       System Configuration       i       Status 254000000000000000000000000000000000000                                                                                                    |                                                                                                    |                                                                                                    |                                                                                                    |                                                                                   |                                                                                                    |                                                                                                    |                                                                                                    |                                                                                                    |
| Part 2222 Control 2222 Control                                                                                                    |                                                                                                    |                                                                                                    | Home   Contact Us   S                                                                                                    | System Configuration                                                              | Entrust Secured                                                                                                    |                                                                                                    |                                                                                                    |                                                                                                    |
| Image: State of the state of the state of the                                                                                                    |                                                                                                    |                                                                                                    | Paral contract to be a second produced to the second second                                                                  | And the state of the state of the                                                 |                                                                                                    |                                                                                                    |                                                                                                    |                                                                                                    |
| Image: Notice 122222022202010/0000100122222222020100000000                                                                                                    | 19.65.123/CRA/S                                                                                                    | OTViewDtls.do?ID=-15158328358/getNan                                                                                                    | ne=SOT CG-SG Transaction Details                                                                                             |                                                                                   |                                                                                                    |                                                                                                    |                                                                                                    | <b>Q</b> 1                                                                                                    |
| Suggested Site • () Central Record keeping Ag () Detail View () Web Site Galley • ()       ()       ()       ()       ()       ()       ()       ()       ()       ()       ()       ()       ()       ()       ()       ()       ()       ()       ()       ()       ()       ()       ()       ()       ()       ()       ()       ()       ()       ()       ()       ()       ()       ()       ()       ()       ()       ()       ()       ()       ()       ()       ()       ()       ()       ()       ()       ()       ()       ()       ()       ()       ()       ()       ()       ()       ()       ()       ()       ()       ()       ()       ()       ()       ()       ()       ()       ()       ()       ()       ()       ()       ()       ()       ()       ()       ()       ()       ()       ()       ()       ()       ()       ()       ()       ()       ()       ()       ()       ()       ()       ()       ()       ()       ()       ()       ()       ()       ()       ()       ()       ()       ()       ()       ()       ()       ()       () </th <th>19.65.123/CRA/S</th> <th>OTViewDtls.do?ID=-151583283583getNan</th> <th>ne=SOT CG-SG Transaction Details</th> <th></th> <th></th> <th></th> <th></th> <th>€ 1</th>                                                                                                    | 19.65.123/CRA/S                                                                                                    | OTViewDtls.do?ID=-151583283583getNan                                                                                                    | ne=SOT CG-SG Transaction Details                                                                                             |                                                                                   |                                                                                                    |                                                                                                    |                                                                                                    | € 1                                                                                                    |
| Central Record Aceping Agen  Central Record Aceping Agen  Central Aceping Agen  Central Aceping Agen  Central Record Aceping Agen  Central Aceping Agen  Central Record Aceping Agen  Central Record Aceping Agen  Central Record Aceping Agen  Central Record Aceping Agen  Central Record Aceping Agen  Central Record Aceping Agen  Central Aceping Agen  Central Record Aceping Agen  Central Record                                                                                                    | 19.65.123/CRA/S                                                                                                    | 01VrewDtls.do?ID=-151585283583getNan<br>2.19.65.123/CRA/SOTViewDtls.do?ID=-15                                                                                                    | re=SOT CG-SG Transaction Details                                                                                             | Ø Welcome to                                                                      | Central Record ×                                                                                                    |                                                                                                    | ń *                                                                                                    | €(1                                                                                                    |
| Image: Drawing and Deburging Officer - CO2V010441E00       26-Jun-200       Lot         Image: Views       Crievance       Export To PDF       English         Image: Views       Crievance       Export To PDF       English         Image: Views       Crievance       Export To PDF       English         Image: Views       Statement for the period of April 01, 2015 to June 26, 2015       Eack         Subscriber Details       Export To PDF       English         PRAN       : 110070496917       Export To PDF       English         Name       : SHF SANAYY KUMAR SNGH       Statement Date       : Jun 26, 2015 1148 AM         Address       : A-45       From       : April 01, 2015       To       : June 26, 2015         WEST       Confinat_UAL COMPLEX       Tier 1.5 Status       : Active       Generation Date       : April 00, 2009         WEST       Confinat_UAL COMPLEX       Tier 1.2 Status       : Not Activated       English       English       English         NDA       DEH - 110064       Scheme Choice       : DEFA LLT SCHEME SET-UP       English       DOO Reg No       : COV101041'E         Noble Number :       Email ID       :       Nominee Name       SHIVPUJAN SINGH       Percentage       100%                                                                                                    | 19.65.123/CRA/S                                                                                                    | Ol ViewUtis.do/ID=-15158283583getNan                                                                                                    | ee-SOT CG-SG Transaction Details<br>SS2225548getName=Sf ♀ ▼ Certificate error ¢<br>ng Ag @ Detail View @ Web Slice Gallery ▼ | 🔗 Welcome to                                                                      | Central Record ×                                                                                                    | <u>≬</u> • ⊠                                                                                                    | Ĥ★<br>▼ 🖪 🖶 ▼ Page ▼ Safety ▼                                                                                                    | € 1<br>¥<br>Tools                                                                                                    |
| Views       Grievance         Prove Transaction Statement for the period of April 01, 2015 to June 26, 2015       Export To FLF         End       Export To FLF         End       Export To FLF         End       Export To FLF         End       Export To FLF         End       Export To FLF         End       Export To FLF         End       Export To FLF         End       Export To FLF         End       Export To FLF         End       Export To FLF         End       Export To FLF         End       From       2.015 11.48 AM         Address       E.4.45       From       2.015 11.48 AM         Address       E.4.45       From       2.015 11.48 AM         Constraint       From       2.016 0.2015       To       3.010 0.2015         Constraint       Export To FLF       Export To FLF       2.015 0.2015         West       Export To FLF       Export To FLF       Export To FLF       Export To FLF         Mobile Number       Export To FLF       Export To FLF       Export To FLF       Export To FLF         Mobile Number       E       Mominee Name       SHIVPUJAN SINGH       Procentage       100%         <                                                                                                    | 19.65.123/CRA/S                                                                                                    | O WewUtis dor/U=-151383/2830KgetNan                                                                                                    | ne=SOT CG-SG Transaction Details                                                                                             | Ø Welcome to                                                                      | Central Record ×                                                                                                    | ্র • জ<br>entral Re                                                                                                    | ↑★<br>• □ ⊕ • Page• Safety•<br>ecordkeeping A                                                                                                    | € 1<br>æ<br>Tools                                                                                                    |
| Image: Statement for the period of April 01, 2015 to June 26, 2015         Image: Statement for the period of April 01, 2015 to June 26, 2015         Image: Statement for the period of April 01, 2015 to June 26, 2016, 2014         Image: Statement for the period of April 01, 2015 to June 26, 2016, 2014, 2014         Image: Statement for the period for the period for the period for the period for the period for the period for the period for the period for the period for the period for the peri                                                                                                    | 19.65.123/CRA/S<br>interpress/172<br>outtabs is Sug<br>NSI<br>ome Drawing and                                                                                                    | 01 ViewUtis.dor/U=-151363283543944144<br>215 65123/40415031/4ex0416466768493<br>gested Sites ~ @ Central Recordkeepin<br>DL<br>Disbursing Officer -033/0104411E00                                                                                                    | ne=SOT CG-SG Transaction Details                                                                                             | Velcome to                                                                        | Central Record ×                                                                                                    | े • व<br>entral Re                                                                                                    | <ul> <li>★</li> <li>&gt; age + Page + Safety +</li> <li>cordkeeping Age</li> <li>26-Jun-2015</li> </ul>                                                                                                    | € 1<br>Tools<br>gen                                                                                                    |
| Transaction Statement for the period of April 01, 2015 to June 26, 2015      Subscriber Details      PRA                                                                                                    | 19.65.123/CRA/S<br>integer / 172<br>outtabs is Sug<br>NSE<br>ome Drawing and<br>v Views C                                                                                                    | CI ViewUtis.dor/U=15136328366getNan<br>219.65123 (RA KOTV/extended of massis)<br>gested Sites  (Control Record keepin<br>)<br>L<br>Distursing Officer -CGV(010441E0)<br>21 evance                                                                                                    | ne=SOT CG-SG Transaction Details                                                                                             | 🕼 Welcome to                                                                      | Central Record ×                                                                                                    | ù • ₪<br>Ientral Re                                                                                                    | <ul> <li>★</li> <li>&gt; a page - Safety -</li> <li>coordkeeping Ag</li> <li>26-Jun-2015</li> </ul>                                                                                                    | €1<br>Tools<br>gen                                                                                                    |
| Image: Statement for the period of April 01, 2015 to June 26, 2015         Statement Data:         Image: Statement Data:         Marce: Statement Data:         Marce: Statement Data:         Statement Data:         Marce: Statement Data:         Marce: Statement Data:         Statement Data:         Marce: Statement Data:         Statement Data:         Data:         Data:         Data:         Data:         Data:         Data:         Data:         Data:         Data:         Data:         Data:         Data:         Data:         Data:         Data:                                                                                                            | 19.65.123/CRA/S<br>tuess/472<br>outtabs D Sug<br>NST<br>one Drawing and<br>Views C                                                                                                    | O ViewUtis.dor/U=151263263546getivan<br>215651227 (RA-SOT ViewOtifiedor/Ioa=15<br>gested Sites - @ Central Record keepin<br>DL<br>Distursing Officer -CGV010441E00<br>Pievance                                                                                                    | ee-SOT CG-SG Transaction Details                                                                                             | <section-header> Welcome to</section-header>                                      | Central Record ×                                                                                                    | ù • ₪                                                                                                    | ★     ★     The second keeping A     26-Jun-2015     Export To PDF [E                                                                                                    | € 1<br>Tools<br>gen<br>Log                                                                                                    |
| Subscriber Details       Statement Date       : Jun 26, 2015 1148 AM         PRAN       : 110070406617         Name       : SHR SANUAY KUNAR SINSH       Statement Date       : Jun 26, 2015 1148 AM         Address       : A-45       From       : A pri 01, 2015       To       : Jun 26, 2015         GBITRAL, JAL COMPLEX       Tier-1 Status       : A ctive       Generation Date       : A pri 30, 2009         WBST       DELH - 110064       Scheme Choice       : DEFALLT SCHEME SET-UP       Ier - 2 Status       : Not A ctiv ated         IRA Status       : RA compliant       PAO Reg No       : 2018893       DDO Reg No       : CGV010441E         Mobile Number       :-       PAO Name       : PAO (No. XX), National Capital DDO Name       : Drawing and Disbursing Trimery, New Dethi         Email ID       :-       Nominee Name       SHIVPUJAN SINGH       Percentage       100%                                                                                                    | 19.65.123/CRA/S<br>outtabs Sug<br>NSI<br>one Drawing and<br>Views C                                                                                                    | CI ViewUtis.dor/U=15126328368getNan<br>21965129 (RPA 501 ViewOtlo.dor/De=19<br>gested Sites  (a) Central Record Keepin<br>DL<br>Diebursing Officer =-OGV010441E80<br>Xilevance                                                                                                    | ne=SOT CG-SG Transaction Details                                                                                             | <table-cell> Welcome to</table-cell>                                              | Central Record ×                                                                                                    | ት - ଇ<br>entral Re                                                                                                    | ↑ ★<br>• ■ ● • Page• Safety•<br>• cordkeeping Ag<br>26-Jun-2015<br>Export To PDF E                                                                                                    | e 1<br>Tools<br>gen<br>Log                                                                                                    |
| Statement Date       Statement Date       Statement Datement Datement Date       Statement Date <td>In the second second se</td> <td>O ViewUtis.dor/U=15196328308getNan         219.65123/(604)(601)/ex/010/061/0610         gested Sites ~ (2) Central Recordkeepin         DL         Disbursing Officer -OGV010441E00         Xilevance</td> <td>re=SOT CG-SG Transaction Details</td> <td>Vekcome to</td> <td>Central Record ×</td> <td>ት - D<br/>lentral Re</td> <td><ul> <li>★</li> <li>Cordkeeping A</li> <li>26-Jun-2015</li> <li>Export To PDF [E</li> </ul></td> <td>€ 1<br/>Tools<br/>gen<br/>Log<br/>English</td> | In the second second se | O ViewUtis.dor/U=15196328308getNan         219.65123/(604)(601)/ex/010/061/0610         gested Sites ~ (2) Central Recordkeepin         DL         Disbursing Officer -OGV010441E00         Xilevance                                                                                                    | re=SOT CG-SG Transaction Details                                                                                             | Vekcome to                                                                        | Central Record ×                                                                                                    | ት - D<br>lentral Re                                                                                                    | <ul> <li>★</li> <li>Cordkeeping A</li> <li>26-Jun-2015</li> <li>Export To PDF [E</li> </ul>                                                                                                    | € 1<br>Tools<br>gen<br>Log<br>English                                                                                                    |
| Subscriber Details       PRAN       : 10070496617         Name       : SHR SANJAY KUMAR SINGH       Statement Date       : Jun 26, 2015 11:48 AM         Address       : A-45       From       : A pri 01, 2015       To       : June 26, 2015         BLATAF CUARTER       CBIRRAL JAL COMPLEX       Generation Date       : A pri 30, 2009         UVEST       CBIRL 10064       : DEFA LLT SCHEMESET-UP       : HOF AND ADD         IRA Status       : RA compliant       PAO Reg No       : 2018693       DDO Reg No       : CGV010441E         Mobile Number       :-       : PAO Name       : PAI VPUJAN SINGH       : Drawing and Disbursing Office         Email ID       :-       : Nominee Name       SHIVPUJAN SINGH       Percentage       100%                                                                                                    | the second second       | Of ViewUtits.dor/U=-151285223546getNam         219.053.123       (0.0.4 COTV/extended of times 15)         gested Sites <                                                                                                    | re=SOT CG-SG Transaction Details                                                                                             | Velcome to                                                                        | Central Record ×                                                                                                    | े • ज्ञ                                                                                                    | ★     Coordkeeping A     26-Jun-2015     Export To PDF [     E                                                                                                    | € 1<br>Tools<br>gen<br>Log<br>English                                                                                                    |
| PRAN     : 1100704969617       Name     : SHR SANJAY KUMAR SINGH     Statement Date     : Jun 26, 2015 11.48 AM       Address     : SHR SANJAY KUMAR SINGH     From     : A pril 01, 2015     To     : Jun 26, 2015       Address     : A-45     From     : A pril 01, 2015     To     : Jun 26, 2015       STAF FOUARTER     Generation Date     : A pril 01, 2015     To     : Jun 26, 2015       OBURAL UAL COMFLEX     Tier-1 Status     : A cliv e     Generation Date     : A pril 30, 2009       UBLH - 110064     Scheme Choice     : DEFA LLT SCHEME SET-UP                                                                                                    | Bussel 123/CRA/S     Mussel 123/CRA/S     Suger 123     Suger 123     Suger 123     Suger 123     Suger 123     Views (123     Views (12      | DiviewUtis.dor/U=151363263546getivan<br>200651221 (RA (SOTVIEwOrld dor/IOA=15<br>gested Sites ~ @ Central Record keepin<br>DL<br>Disbursing Officer -CGV010441E00<br>2rievance<br>Insaction Statement for the pe                                                                                                    | re-SOT CG-SG Transaction Details                                                                                             | Velcome to                                                                        | Central Record ×                                                                                                    | ù • ⊳<br>entral Re                                                                                                    | ★ ★ Cordkeeping Apple - Safety - Cordkeeping Apple - Safety - Cordkeeping Apple - Safety - Cordkeeping Apple - Cordkeeping Apple - Cordkeeping - Cordkeeping Apple - Cordkeeping - Cordkeeping -  | € 1<br>x<br>Tools<br>gen<br>Log<br>English<br>ck                                                                                                    |
| Name     : SHR SANUAY KUNAR SINGH     States     : Surget 2015 (149 km)       Address     : A-45     From     : A cly and 2015 (2015)     To     : June 26, 2015       Address     : STAFF QUARTER     Tier -1 Status     : A cly and 2015 (2015)     To     : June 26, 2015       OBITRAL LAL COUNTLEX     Tier -2 Status     : A cly and 2015     To     : June 26, 2015       VWST     DELH - 110064     : DEFA LLT SCHEMESET-UP     : Status     : COV10441E       IRA Status     : RA compliant     PAO Reg No     : 2018693     DDO Reg No     : COV10441E       Mobile Number     : -     PAO Name     : PAO (No. XX), National Capital DDO Name     : Drawing and Disbursing Office       Email ID     : -     Nominee Name     SHIVPUJAN SINGH     Percentage     100%                                                                                                    | Museu (12)     Museu (12)     M      | Clock 129 (Clock Clock  | eriod of April 01, 2015 to June 26, 2015                                                                                     | Velcome to                                                                        | Central Record ×                                                                                                    | ù • ₪                                                                                                    | ★ ★ ★ Page * Safety * Coordkeeping Ay 26-Jun-2015 Export To PDF [E] Ball                                                                                                    | € 1<br>Tools<br>gen<br>Log<br>English                                                                                                    |
| STAFF QUARTER     Tier - 1 Status     : Active     Generation Date     : April 30, 2009       OBITIAL JAL COMPLEX<br>WEST     Tier - 2 Status     : Not Activated     : Not Activated       DELH - 110064     Scheme Choice     : DEFA LLT SCHEME SET-UP     : COV010441E       IRA Status     : RA compliant     PAO Reg No     : 2018693     DDO Reg No     : COV010441E       IRA Status     : Accompliant     PAO Name     : PAO (No. XX), National Capital DDO Name<br>Territory, New Delhi     : Drawing and Disbursing<br>Office       Email ID     : -     Nominee Name     SHIVPUJAN SINGH     Percentage     100%                                                                                                    | Miles (123/CRA/S     Miles (123/CRA/S     Miles (123/CRA/S     Superior)     Miles (123/CRA/S     Superior)     Miles (123/CRA/S     Miles (123/CRA/S        | Clock 129 (Clock Clock  | ee-SOT CG-SG Transaction Details                                                                                             | Velcome to                                                                        | Central Record ×                                                                                                    | å • ⊳<br>'entral Re                                                                                                    | ★ ★ Cordkeeping A 26-Jun-2015 Export To PDF [E] Balance                                                                                                    | €1<br>x<br>Tools<br>gen<br>Log<br>English<br>ck                                                                                                    |
| IRA Status     : Not Activ ated       IRA Status     : Not Activ ated       IRA Status     : RA compliant       PAO Reg No     : 2018693       IRA Status     : RA compliant       PAO Reg No     : 2018693       IRA Status     : RA compliant       PAO Reg No     : 2018693       IRA Status     : RA compliant       PAO Reg No     : 2018693       IRA Status     : RA compliant       PAO Reg No     : 2018693       IRA Status     : RA compliant       PAO Reg No     : 2018693       IRA Status     : RA compliant       PAO Reg No     : 2018693       IRA Status     : RA compliant       PAO Reg No     : 2018693       IRA Status     : RA compliant       PAO Reg No     : 2018693       IRA Status     : RA compliant       PAO Reg No     : 2018693       IRA Status     : RA compliant       IRA Status     : RA compliant       IRA Status     : RA compliant       IRA Status     : RA compliant       IRA Status     : RA compliant       IRA Status     : RA compliant       IRA Status     : RA compliant       IRA Status     : RA compliant       IRA Status     : RA compliant <t< td=""><td>Intervention     Intervention     I</td><td>IDebursing Officer-OGV010441E00  Debursing Officer-OGV010441E00  r Details  : 110070496617 : SHR SANAY KMAR SINGH : A-55</td><td>re=SOT CG-SG Transaction Details</td><td>Velcome to</td><td>Central Record ×</td><td>to to</td><td>★ ★ • ■ • Page • Safety • • ■ • Page • Safety • • ■ • Page • Safety • • ■ • • Page • Safety • • ■ • • • • • • • • • • • • • • • • • •</td><td>₹1<br/>Tools<br/>gen<br/>Log<br/>English</td></t<>                                                                                                    | Intervention     Intervention     I      | IDebursing Officer-OGV010441E00  Debursing Officer-OGV010441E00  r Details  : 110070496617 : SHR SANAY KMAR SINGH : A-55                                                                                                    | re=SOT CG-SG Transaction Details                                                                                             | Velcome to                                                                        | Central Record ×                                                                                                    | to to                                                                                                    | ★ ★ • ■ • Page • Safety • • ■ • Page • Safety • • ■ • Page • Safety • • ■ • • Page • Safety • • ■ • • • • • • • • • • • • • • • • • •                                                                                                    | ₹1<br>Tools<br>gen<br>Log<br>English                                                                                                    |
| DELH - 110064<br>INDA     Scheme Choice     : DEFA LLT SCHEMESET-UP       IRA Status     : RA compliant     PAO Reg No     : 2018693     DDO Reg No     : CGV010441E       IRA Status     : RA compliant     PAO Name     : PAO (No. XX), National Capital DDO Name     : Drawing and Disbursing<br>Office       Imail ID     :-     Nominee Name     SHIVPUJAN SINGH     Percentage     100%                                                                                                    | Miles in the set of the set of the set       | Close 22 (Control Control Con | ee-SOT CG-SG Transaction Details                                                                                             | Vekcome to                                                                        | Central Record ×<br>CC<br>C<br>C<br>C<br>C<br>C<br>C<br>C<br>C<br>C<br>C<br>C<br>C<br>C<br>C<br>C<br>C<br>C                         | to<br>Generation Date                                                                                                    | A yune 26, 2015     : April 30, 2009     : April 30, 2009     : April 30, 2009     : April 30, 2009     : April 30, 2009     : April 30, 2009                                                                                                    | ₹1<br>Tools<br>gen<br>Log                                                                                                    |
| IRA Status     : RA compliant     PAO Reg No     : 2018693     DDO Reg No     : CGV010441E       IRA Status     : RA compliant     PAO Name     : PAO (No. XX), National Capital DDO Name     : Drawing and Disbursing<br>Office       Mobile Number     :-     Nominee Name     SHIVPUJAN SINGH     Percentage     100%                                                                                                    | Musecribe     PRAN Name Address                                                                                                    | I Debursing Officer -03V010441E00 Debursing Officer -03V010441E00 Debursing Officer -03V010441E00 Debursing Officer -03V010441E00 Debursing Officer -03V010441E00 Proteitis I 10070496617 I SHR SANJAY KUMAR SINCH I A-45 STAFF CUARTER CBITRAL JAL COMPLEX WEST                                                                                                    | ee-SOT CG-SG Transaction Details                                                                                             | Katement Date<br>rom<br>Fier-1 Status                                             | Central Record ×<br>Central Record ×                                                                                                | to<br>Generation Date                                                                                                    |                                                                                                    | ₹1<br>Tools<br>English                                                                                                    |
| Mobile Number     :     PAO Name     : PAO (No. XX), National Capital DDO Name     : Drawing and Disbursing<br>Office       Email ID     :     Nominee Name     SHIVPUJAN SINGH     Percentage     100%                                                                                                    | August Alignment     August Alignment     August Alignment     August Alignment     August Alignment     August Alignment     Address                                                                                                    | IDEDUTSING OF UP - 15 Des 22 Stady et Nam  IDEGUTSING OF (100 - 15 Des 22 Stady et Nam  DL  DESUTSING OF (100 - 00 V/10 V/10 V/10 V/10 V/10 V/10 V/10 V                                                                                                    | eriod of April 01, 2015 to June 26, 2015                                                                                     | Statement Date<br>rom<br>fier-1 Status<br>fier-2 Status<br>Scheme Choice          | Central Record ×<br>Central Record ×<br>C<br>C<br>C<br>C<br>C<br>C<br>C<br>C<br>C<br>C<br>C<br>C<br>C<br>C<br>C<br>C<br>C<br>C<br>C | i ← S<br>Central Re                                                                                                    | A page * Safety *     Coordkeeping A     26-Jun-2015     Export To PDF [E     Ba     Coordkeeping     Coordkeeping | ₹1<br>Tools<br>English                                                                                                    |
| Email ID : Nominee Name SHIVPUJAN SINGH Percentage 100%                                                                                                    | Bulger, 1227<br>Muger, 1227<br>Outlabe Sug<br>Sug<br>Views (<br>Views (<br>Views (<br>Views (<br>PRAN<br>Name<br>Address<br>IRA Status                                                                                                    | The tails The tails The t | striod of April 01, 2015 to June 26, 2015                                                                                    | Statement Date<br>rom<br>ifer-1 Status<br>Scheme Choice<br>2AO Reg No             | Central Record ×<br>Central Record ×<br>C<br>C<br>C<br>C<br>C<br>C<br>C<br>C<br>C<br>C<br>C<br>C<br>C<br>C<br>C<br>C<br>C<br>C<br>C | to<br>Generation Date<br>DDO Reg No                                                                                                    |                                                                                                    | ₹1<br>Tools<br>English                                                                                                    |
| MAILINE RUILE STATE HOLIE 100%                                                                                                    | Experimental and the second second seco      | To be tails  To be tails  To b | striod of April 01, 2015 to June 26, 2015                                                                                    | Statement Date<br>rom<br>ifer-1 Status<br>Scheme Choice<br>2AO Reg No<br>2AO Name | Central Record ×                                                                                                    | To<br>Generation Date<br>DDO Reg No<br>DDO Name                                                                                                    |                                                                                                    | the second second seco |
|                                                                                                    | Experimental and the second second seco      | Close to a set of the set of the | eriod of April 01, 2015 to June 26, 2015                                                                                     | Statement Date<br>rom<br>iier-1 Status<br>Scheme Choice<br>PAO Reg No<br>PAO Name | Central Record ×<br>Central Record ×<br>C<br>C<br>C<br>C<br>C<br>C<br>C<br>C<br>C<br>C<br>C<br>C<br>C                               | Image: Second and Second and Secon |                                                                                                    | ₹1<br>Tools<br>English                                                                                                    |

Figure 12

IV. e - PRAN: The DDO User is required to enter the PRAN of underlying subscriber and then Submit (*please refer Figure 13*).

| ← → Mathematical Action (1997) Antipart (1997) Antipart (1 | 7208:gei 🔎 👻 X Certificate error 🖒 👩 Welcome to Central Record ×                                 | <b>☆ ★</b> ☆ = □ 🗵                        |
|----------------------------------------------------------------------------------------------------|--------------------------------------------------------------------------------------------------|-------------------------------------------|
| 🚖 🗿 abouttabs 👂 Suggested Sites 👻 🗿 Central Recordkeeping Ag 🖉 Det                                                                                                    | tail View 🙆 Web Slice Gallery 👻                                                                  | 🏠 🔻 🔝 👻 🚍 🖶 👻 Page 🕶 Safety 🕶 Tools 🕶 🕢 🦇 |
| 6 NSDL                                                                                                    |                                                                                                  | Central Recordkeeping Agency              |
| Welcome Drawing and Disbursing Officer -CGV010441E00                                                                                                    |                                                                                                  | 26-Jun-2015 Logout                        |
| Security Views Grievance                                                                                                    |                                                                                                  |                                           |
| e-PRAN Card View                                                                                                    | PRAN = [110270496617] X<br>Submt Reset                                                           |                                           |
|                                                                                                    | Home   Contact Us   System Configuration   Entrust Secured                                       |                                           |
| Best vie                                                                                                    | ewed in Internet Explorer 7.0 & above or Mozilla Firefox Ver 3 & above with a resolution of 1024 | 1 X 768.                                  |

Figure 13

The e-PRAN Card for the entered PRAN is displayed on the screen as shown in *Figure 14* below.

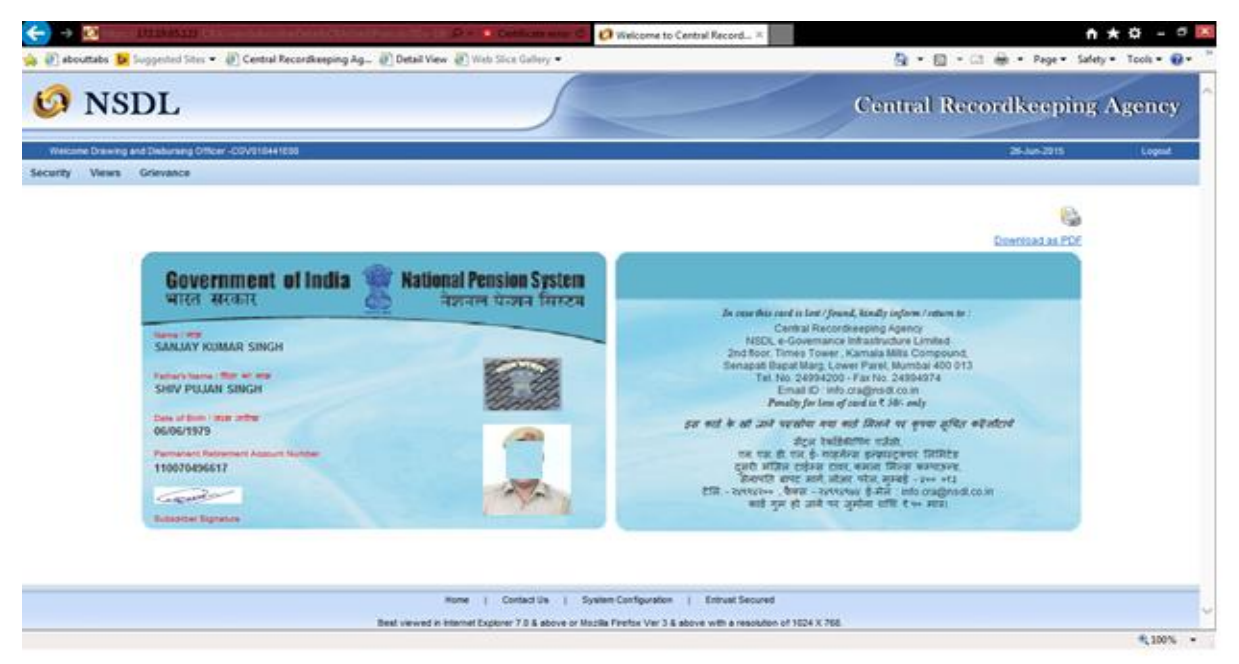

Figure 14

- 8. Under the **'Grievance'** menu, the DDO User can access the grievance related facilities as shown in *Figure 15 below*:
  - I. Log Grievance Request
  - II. Grievance Status View
  - III. Provide Feedback for Grievances raised against PAO

The DDOs can raise grievance on behalf of the underlying subscribers and can view the status of the grievance.

| ← → 🔯 http      | s:// <b>172.19.65.123</b> /CRA/LogonPwd                                                                                | iSuccess.do 🔎 - 🙁 Certificate error 🕻                                   | 🕼 Welcome to Central Record × 🗈 🔿 🔿 🔿                                                                                                    |
|-----------------|----------------------------------------------------------------------------------------------------|-------------------------------------------------------------------------|----------------------------------------------------------------------------------------------------|
| 👍 🧿 abouttabs 📘 | 😕 Suggested Sites 👻 🗿 Central                                                                                          | Recordkeeping Ag 🧃 Detail View 🏼 Ə Web Slice Gallery 🔻                  | 📩 👻 🔝 👻 🖃 🗰 Vage 🕶 Safety 🕶 Tools 👻 🔞 👻                                                                                                    |
| 60 NS           | SDL                                                                                                    |                                                                         | Central Recordkeeping Agency                                                                                                    |
| Welcome Drawin  | g and Disbursing Officer -CGV01044                                                                                     | 41E00                                                                   | 26-Jun-2015 Logout                                                                                                    |
| Security Vie vs | Grievance<br>Log Grievance Request<br>Grievance Status View<br>Provide Feedback For<br>Grievance Raised<br>Against PAO |                                                                         |                                                                                                    |
|                 |                                                                                                    | Welcome to Cent                                                         | tral Recordkeeping Agency                                                                                                    |
|                 |                                                                                                    |                                                                         |                                                                                                    |
|                 |                                                                                                    | Home   Contact Us  <br>Best visued in Internet Evolution 7 & Schward ro | System Configuration   Entrust Secured                                                                                                    |
|                 |                                                                                                    | best viewed in internet Explorer 7.0 & above or i                       | 100% × 1000 × 1000 |

Figure 15

I. Log Grievance Request: The User is required to click on 'Log Grievance Request' sub-menu under 'Grievance' and enter the PRAN of any underlying subscriber and click on **Submit** *as shown in Figure 16 below.* 

| ← → 10 https://172.19.65.123 (CRA/grievanceLog.do/ID=-15158328358.getName=1, 0 - × Certificate error C 10 Welcome to Central Record ×                                                                                                    | ↑★☆ - ▫ 🗵                     |
|----------------------------------------------------------------------------------------------------|-------------------------------|
| 🐅 🗿 abouttabs 🕨 Suggested Sites 👻 🙆 Central Recordkeeping Ag 🗿 Detail View 🖉 Web Slice Gallery 🔹 🐘 🛪 🔝 🔹 🖏 🔹                                                                                                    | Page 🕶 Safety 🕶 Tools 🕶 🔞 🖷 🎬 |
| 6 NSDL Central Record ke                                                                                                    | eping Agency                  |
| Welcome Drawing and Distursing Officer - CGV010441E00 26-Ju                                                                                                    | n-2015 Logout                 |
| Security Views Grievance                                                                                                    |                               |
| New Grievance Request      PRAN*     Introducesoft X     Submit Reset      Head Address Address Address      Head Address Address      Head Address      Head Address |                               |
| Home   Contact Us   SystemConfiguration   Entrust secured                                                                                                    | , v                           |
|                                                                                                    | • 105% -                      |

Figure 16

The User is required to capture / select the required details / fields while raising new grievance request in CRA system as shown in below **Figure 17**.

| bouttabs 🐌 Suggested Sites 🔻 🎒 Central Recorded      | eping Ag 🧃 Detail View 🎒 Web Slice Gallery 👻                                                                                                    | pr weicome to Central Récord ×                                                                             | 🖄 v 🗟 v 🖃 🖶 v   | Page ▼ Safety ▼ Tools |
|------------------------------------------------------|----------------------------------------------------------------------------------------------------|----------------------------------------------------------------------------------------------------|-----------------|-----------------------|
| NSDL                                                 |                                                                                                    |                                                                                                    | Central Reco    | rdkeeping Ager        |
| me Drawing and Disbursing Officer -CGV010441E00      |                                                                                                    |                                                                                                    |                 | 28-Jun-2015 Log       |
| Views Grievance                                      |                                                                                                    |                                                                                                    |                 |                       |
| NewGrievance Request                                 |                                                                                                    |                                                                                                    |                 |                       |
|                                                      |                                                                                                    |                                                                                                    | * Mandatory Fie | lds                   |
| User Details                                         |                                                                                                    |                                                                                                    |                 |                       |
| Grievance Logged By                                  |                                                                                                    | Grievance Logg                                                                                             | ed For          |                       |
| Entity Type *                                        | ODD                                                                                                    | Entity Type *                                                                                              | SUBSCRIBER      |                       |
| Entity ID *                                          | 120193008                                                                                                    | Entity ID                                                                                                  | 110070498817    |                       |
| Email Id                                             |                                                                                                    |                                                                                                    |                 |                       |
| Grievance Details<br>Grievance Type *                | Charge request updated income by - Reson<br>Orange request updated income by - Reson<br>Orange request given but not updated in acc<br>Orange request given but not updated in acc<br>Orange request given but not updated in acc<br>Orange request given but not updated in acc                           | il<br>J Setup<br>xount - Penonal<br>sount - Scheme Setup<br>er consent - Personal<br>er consent - Personal |                 |                       |
| Grievence Sub Type *<br>Grievence Des cription *     | Change in autoscher details without subscrib<br>Switch instruction on to secured<br>Delay in executing switch instruction not<br>Request for LPm exitem not instruction<br>Request for LPm exitem not instructed by PAC<br>Contraction not seffected in account<br>Change request update incorrect/r-Embin | ir consent - Switch Units                                                                                  |                 |                       |
| Grievance Logged Previous ly                         | Change request updated incorrectly - Nomina<br>Change request given but not updated in acr                                                                                                    | tion<br>count - Employment                                                                                 |                 |                       |
| Grievance Rais ed Agains t Entity l                  | <ul> <li>Change request given but not updated in acc<br/>Change in subscriber details without subscrib<br/>Switch instruction executed incorrectly<br/>Request for duplote PPAN card not initiate</li> </ul>                                                                                               | ount - Norrination<br>er consent - Scheme Setup                                                            |                 |                       |
| Note # You can reise prievance against any concerned | PAO Request for T-Pin re-asue not initiated by PA                                                                                                    | 5                                                                                                    |                 |                       |
| Hote in the control of greatering and tany conserved | Thousand considered and an ended                                                                                                    |                                                                                                    |                 |                       |

Once a grievance is registered, a Token Number is generated for the User. The User can generate the .pdf and take the print out of the Token Number (*please refer* **Figure 18**).

| →                     | 2.19.65.123/CRA/grid   | ievanceLogReqSubmit.do?ID          | =698995431&get 🔎 👻 😵 Certificate error 🖒                          | 🧧 nsdimis 👩                                          | Welcome to Central Record × | h *                       | ¢‡ - ⊡ ×        |
|-----------------------|------------------------|------------------------------------|-------------------------------------------------------------------|------------------------------------------------------|-----------------------------|---------------------------|-----------------|
| <ul><li></li></ul>    | Error Message          | e 🧃 abouttabs 🕨 Suggest<br>Previou | eed Sites ▼ 🗿 Central Recordkeeping Ag 4<br>1s Next   📝 Options ▼ | 🗿 Detail View 🗿 Web Slice Gallery 🔻                  | 🏠 🕶 🗟 👻 📑 🖶 🕶               | Page ▼ Safety ▼ Tools ▼ 🔞 | • 🔊 🥼 🛍 🖻       |
| 6 NSD                 | L                      |                                    |                                                                   |                                                      | Central R                   | ecordkeeping A            | gency           |
| Welcome Drawing and I | Disbursing Officer -CC | GV010441E00                        |                                                                   |                                                      |                             | 02-Jul-2015               | Logout          |
| Security Views Gr     | fievance               | New Griev                          | Your Token No. is 10080408 . Pl                                   | ease note this token no. for future reference.       | ]                           |                           |                 |
|                       |                        |                                    | Home   Contact Us                                                 | System Configuration   Entrust Secured               |                             |                           | _               |
|                       |                        |                                    | Best viewed in Internet Explorer 7.0 & above or I                 | Mozilla Firefox Ver 3 & above with a resolution of 1 | 1024 X 768.                 |                           | ×               |
|                       |                        |                                    |                                                                   |                                                      |                             |                           | € <u>100%</u> ▼ |

Figure 18

II. Grievance Status View - The DDO User is required to select 'Grievance Status View' and enter the details (PRAN or Token No or Date range) to view the Grievance request and click Search (Please refer *Figure 19 below*).

| <b>←</b> → | 🙋 http:              | ://172.19.65.123 | /CRA/grievanc   | eSubStatus.do?ll   | D=698995431.8kge                                | tNam 🔎 👻 😵 Certificate                                        | error 🖒 <i>e</i> nsdir | nis                                  | 🚱 Welcome to Cent | tral Re × 🙆 Welcome to Central R | eco          | <b>\</b> ★☆ - □ × |
|------------|----------------------|------------------|-----------------|--------------------|-------------------------------------------------|---------------------------------------------------------------|------------------------|--------------------------------------|-------------------|----------------------------------|--------------|-------------------|
| ★ €        | Error Messa<br>dineh | ge (2) 🧃 Error   | Message 🧃 a     | abouttabs 🐌 S<br>F | uggested Sites 👻<br>Previous Next               | <ul> <li>Central Record keeping</li> <li>Options -</li> </ul> | g Ag 🗿 Detail Vie      | w 🧃 Web Slice Galle                  | ıy ▼ 👔 🤉          | r 🔊 ▼ 📑 🖶 ▼ Page ▼ Safe          | ty ▼ Tools ▼ | 0 • N N X P       |
| Ø          | NS                   | DL               |                 |                    |                                                 |                                                               |                        |                                      |                   | Central Recordk                  | eeping       | ; Agency          |
| Welc       | ome Drawing          | and Disbursing   | Officer -CGV010 | 0441E00            |                                                 |                                                               |                        |                                      |                   | 02                               | -Jul-2015    | Logout            |
|            |                      |                  |                 | ⊛ Grie             | Token No.<br>PRAN<br>OR<br>From Date<br>To Date | s View                                                        | 10080408               | i@(dd/mm/yyy)<br>i@(dd/mm/yyy)<br>at |                   |                                  |              |                   |
|            |                      |                  | Token No.       | Assigne            | ed                                              | Resolution Remark                                             | is                     | Grievance Log<br>02-Jul-2015 1       | Iged Date         | Resolution Date & Time           |              | Ų                 |
|            |                      |                  |                 |                    |                                                 |                                                               |                        |                                      |                   |                                  |              | €,100% -          |

### Figure 19

The user is required to click on the hyper link on the Token Number to view the complete details of the grievance. Once the required hyperlink is clicked, the relevant details will be shown to the user (Please refer *Figure 20* below).

| ← → Mttps://172.19.65.123/CRA/grievanceSubSatusV    | iewDetail.do?tokenNo=1008 🔎 👻 Certificate                    | e error 🖒 🤌 nsdimis                                                                                                  | 🧔 Welcome to Central Reco           | 🧐 Welcome to Central Re | × 🕇 🛧 🌣 – 🖻 🗵        |
|-----------------------------------------------------|--------------------------------------------------------------|----------------------------------------------------------------------------------------------------|-------------------------------------|-------------------------|----------------------|
| 🍰 🕘 Error Message (2) 🧧 Error Message 🧃 abouttabs 🖡 | 🕨 Suggested Sites 🔻 🧃 Central Recordkeepin                   | ı <b>g Ag</b> 🧃 Detail View 🧃 Web Slice Galle                                                                        | ry 🕶 🛛 🔹 🕥 👻                        | 📑 🖶 🔻 Page 🕶 Safety .   | - Tools - 🕢 🔊 🔝 👘    |
| × Find: dineh                                       | Previous Next 📝 Options 🕶                                    |                                                                                                    |                                     |                         |                      |
| 🙆 NSDL                                              |                                                              |                                                                                                    |                                     | Central I               | Recordkeeping Agency |
| Grievance Status View                               |                                                              |                                                                                                    |                                     |                         |                      |
|                                                     |                                                              |                                                                                                    |                                     |                         |                      |
|                                                     | Giteriance Logges By<br>Ereth Type                           | Uker Detalla Grievano<br>Entity Type Built<br>Entity Type 1990<br>(1990)                                             | Logged Por<br>creater<br>tot-source |                         |                      |
|                                                     |                                                              |                                                                                                    |                                     |                         |                      |
|                                                     | Grifeva noe Type<br>Grifeva noe Sub Type                     | Grievance DFB IIS<br>Grievance of SUBSORBR against RAC<br>Change request given but not updated in account - Personal |                                     |                         |                      |
|                                                     | Gifevance. Des cription                                      | Request given for address change,<br>but same not updated in the CRA<br>system                                       |                                     |                         |                      |
|                                                     | Nibile of Logging<br>Gifevance Receipt Date                  | WES 00/07/2015                                                                                                    |                                     |                         |                      |
|                                                     | Sta tus                                                      | Assigned                                                                                                    |                                     |                         |                      |
|                                                     | Resolution Remarks                                           | ~                                                                                                    |                                     |                         |                      |
|                                                     | Resolution Date and Timestamp<br>Gifevance Logged Previously |                                                                                                    |                                     |                         |                      |
|                                                     | Previbus Token No.<br>PACAIN                                 | 2015093                                                                                                    |                                     |                         |                      |
|                                                     | PAO Office                                                   | BAO (No. 300), National Capital Territory, New Dehi                                                                  |                                     |                         |                      |
|                                                     |                                                              | Close Generate PDF / Pitt                                                                                            |                                     |                         |                      |
|                                                     |                                                              |                                                                                                    |                                     |                         | € <b>,</b> 65% ▼     |

Figure 20

**III. Provide Feedback for grievances raised against associated PAO** - The User is required to select the captioned sub-menu to provide comments for the grievances raised. The screen that is displayed to the User is *as shown in Figure 21 below*.

| 60 NS              | DL                               |                                                                                               | Central R                              | ecordkee                | ping Age                | ncy    |
|--------------------|----------------------------------|-----------------------------------------------------------------------------------------------|----------------------------------------|-------------------------|-------------------------|--------|
| Welcome Drawing an | d Disbursing Officer -CGV00      | 00065C00                                                                                      |                                        | 23                      | Oct-2015                | Logout |
| Security Views     | Grievance                        |                                                                                               |                                        |                         |                         |        |
| ۲                  | Resolution                       |                                                                                               |                                        |                         |                         |        |
| Token No.          | Entity Type Raising<br>Frievance | Category                                                                                      | Grievance Type                         | Logging Date &<br>Time  | Assigned Date &<br>Time |        |
| <u>10088614</u>    | PAO                              | Incorrect PRAN account details (on registration) -<br>Personal                                | Grievance of SUBSCRIBER<br>against PAO | 14-Oct-2015<br>18:19:24 |                         |        |
| 10088683           | SUBSCRIBER                       | Contribution not reflected in account                                                         | Grievance of SUBSCRIBER<br>against PAO | 23-Oct-2015<br>10:38:33 |                         |        |
|                    |                                  |                                                                                               |                                        |                         |                         |        |
|                    | Beet v                           | Home   Contact Us   System Confi<br>iewed in Internet Explorer 7.0.& above or Mozilla Firefov | guration   Entrust Secured             | 24 X 768                |                         |        |
|                    | Destv                            |                                                                                               | there is above with a resolution of To | 2477700.                | •                       | 100% - |

Figure 21

The DDO User is required to click on the hyperlink given on 'Token Number' to provide comments against the grievances raised for the underlying subscribers. Once the hyperlink is accessed, the screen as shown below *(Please refer Figure 22)* will be displayed to the User.

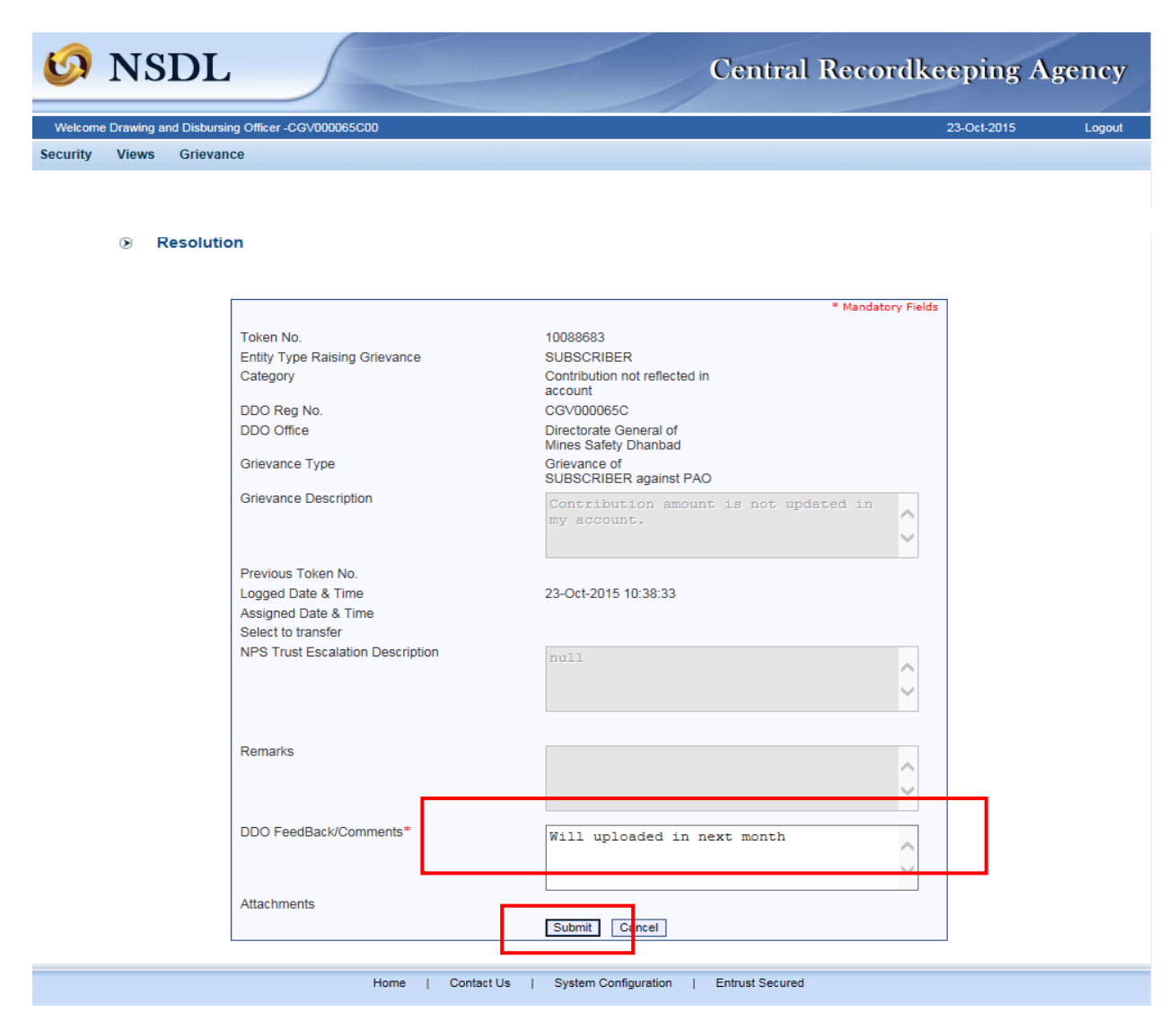

Figure 22

The DDO User is required to provide the relevant comments for the grievances and click on **'Submit'** button.

The DDO User shall re-verify the comments before submission as once the details are submitted, the same cannot be modified. The comments submitted by the DDO User can be viewed in 'Grievance Status View' under 'Grievance' menu.

-----X------X------